# ワンタイムパスワード機能のお知らせ

平成25年5月20日より、インターネットバンキングのセキュリティ機能として、 ワンタイムパスワード機能を追加いたしますので、ご案内いたします。

#### 1. ワンタイムパスワードの概要

ワンタイムパスワードとは、インターネットバンキングのセキュリティ機能の1つ であり、1分ごとに異なるパスワードを発行し、それを入力することでお客さまの認 証を行うパスワードで、利用すると第三者の不正利用の防止を強化することができま す。

お客さまへパスワードを通知する装置は、トークンと呼ばれています。当組合のワ ンタイムパスワードは、お客さまの携帯電話をトークンとしたシステムになります。 (※)

この機能は、お客さまの任意で設定・解除が可能ですので、ご利用の選択を行うことができます。

※ 一部の携帯におきましては、トークンが非対応となります。詳しくは、下記の サイトにてご確認ください。

どこでもバンク(外部サイト): <u>http://www.dokodemobank.ne.jp/web/</u>

## 2. ワンタイムパスワード利用開始手順フロー図

ワンタイムパスワードの利用を開始する一連のフロー図です。

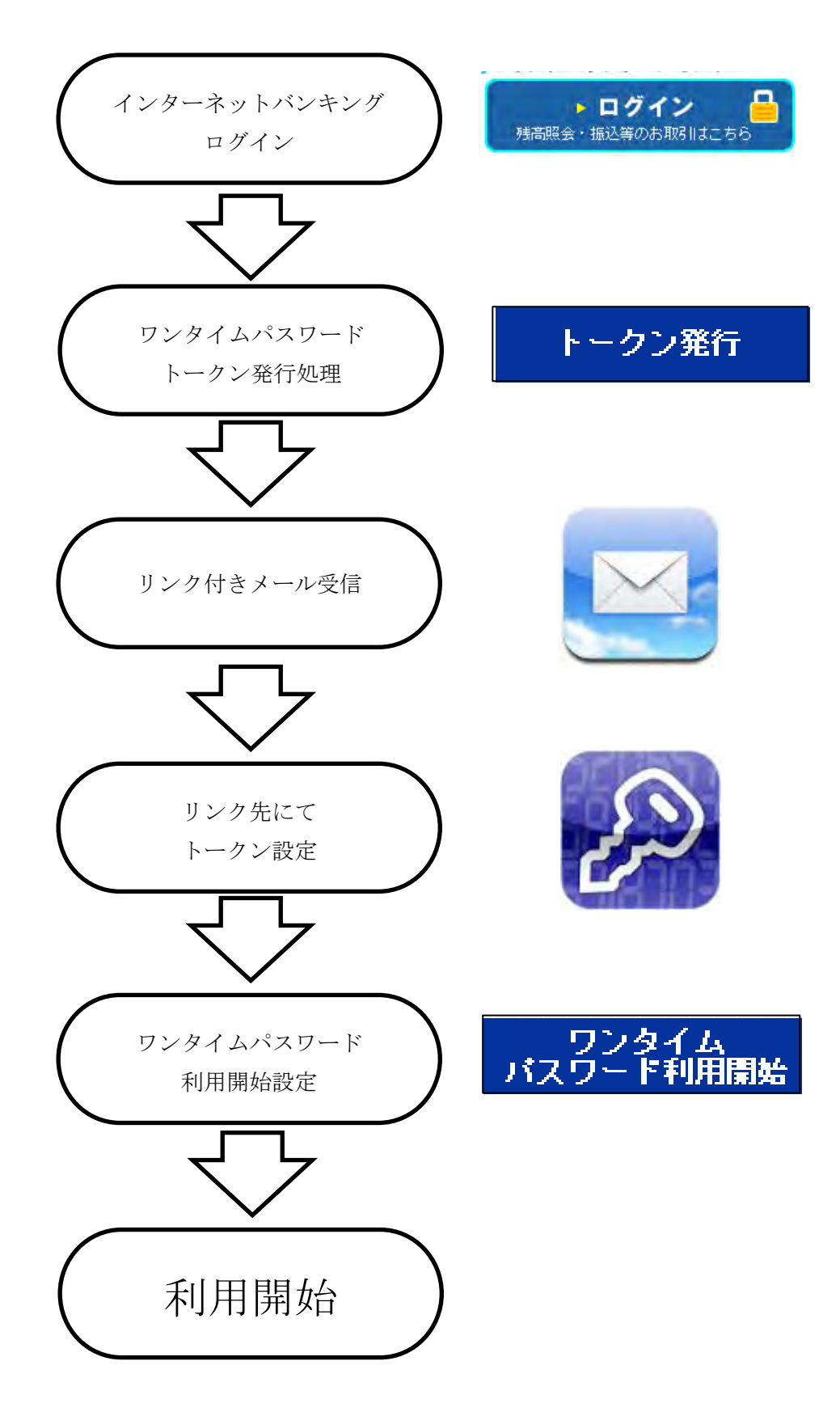

# 3. ワンタイムパスワード利用開始操作方法

- (1) トークン発行
  - ア.インターネットバンキングにログインし、メニューの中から「ワンタイムパ スワード申請」ボタンをクリックします。

| メニュー画面                            |                                     |                                                                     |                              |             |              |            |
|-----------------------------------|-------------------------------------|---------------------------------------------------------------------|------------------------------|-------------|--------------|------------|
| パスワード変更<br>ログイン I D変更             | What's Nev<br><ご利用時間<br>・平日<br>・土日祝 | v<br>か<br>8:00~23:4<br>8:00~23:4<br>詳細はこちら                          | 5 ×                          |             | リックする。       | [B-PT-001] |
| お客様登録情報<br>変更<br>ワンタイム<br>パスワード申請 | 【ご利用月<br>あ名前                        | 夏歴】<br>最近3回のログイン<br>2001年8月17日 12<br>2001年8月17日 12<br>2001年9月19日 12 | <b>2日時</b><br>00:00<br>00:00 | ワンう<br>パスワー | マイム<br>- ド申請 |            |
| メール通知パスワード<br>利用変更<br>振込・振替限度額変更  | 【登録メー<br>abc@xxxx.co<br>【お知らt       | <br>-ルアドレス】<br>m<br><u>t</u> 】                                      |                              |             |              |            |
| ログアウト                             | 選択                                  | ご案内日                                                                | 揭載終了日                        | 区分          | <u> </u>     |            |
|                                   | •                                   | 8月10日                                                               | 8月13日                        | お知らせ        | メッセージのタイトル   |            |
| -                                 | C                                   | 8月11日                                                               | 8月14日                        | 重要          | メッセージのタイトル   |            |
|                                   | с —                                 | 8月12日                                                               | 8月15日                        | お知らせ        | メッセージのタイトル   |            |
|                                   | 内容表示                                | 全外小机表示                                                              |                              |             |              |            |

イ.「ワンタイムパスワード申請内容選択」画面にて「トークン発行」をクリック します。

| ワンタイムバスワード申請内容選択                                                                                                    |
|----------------------------------------------------------------------------------------------------|
| [B-OP-001                                                                                                    |
| 【ワンタイムパスワード登録状況】                                                                                                    |
| <b>登録状況</b> 床登録                                                                                                    |
| 【トークン情報】                                                                                                    |
| サービスID 10119998<br>ユーザID 99980000001                                                                                                    |
|                                                                                                    |
|                                                                                                    |
| マンシャイムハムン・TCIBン・<br>・「ワンタイムバスワード」とは、1分毎に更新される使い捨てのバスワードで、利用者は携帯電話からワンタイムバスワードを取得し、バンコンに入力します。<br>・接続時に、「ログインロ」と「ログインバスワード」に加えて「ワンタイムバスワード」を入力することにより、不正利用の防止を強化することができます。 |
| <トークンとは><br>パトークンとは>                                                                                                    |
| ・「トーケン発行」とは、お客様の携帯電話にトーケン」として利用するための専用プログラムをダウンロード クリックする。                                                                                                    |
| <ワンタイムパスワード利用解除とは><br>・携帯電話の機種変更等で現在のワンタイムパスワードアプリが使用できなくなる場合にワンタイムパスワード                                                                                                  |
| 次回口クイン時から、リンタイムバスリート認証通面」が表示されず、通常のロクイン手続きとなります。<br>翌日以降4に、新たに「トーケン発行」「ワンタイムバスワード利用開始」を実施してワンタイムバスワードの利用を押                                                                |
| <重要> ・ ・ ブ利用可能な携帯電話の機種は、NTTドコモ、au、ソフトバンクモバイルの「携帯アプリ」機能を有する機種とない。 れ 。                                                                                                    |
| ※一部機種においてはご利用いただけない場合がございます。<br>・当組合所定の回数を超えて連続してワンタイムバスワードの入力を誤った場合は、                                                                                                    |
|                                                                                                    |
|                                                                                                    |
|                                                                                                    |
|                                                                                                    |

- ウ. 必要項目を入力し、実行をクリックする。
  - <入力要領>

| 項目名      | 入力内容         | 画面イメージ           |
|----------|--------------|------------------|
| 携帯電話メールア | トークンとして利用する  |                  |
| ドレス      | 携帯電話のメールアドレ  | *確認のため再度入力して下さい。 |
|          | スを入力する。      |                  |
| 利用開始パスワー | トークン発行時に必要な  |                  |
| К        | パスワードを4~8桁の数 | 利用開始バスワード:       |
|          | 字で入力する。      | 本確認のため再度入力して下さい。 |
|          | (お客さま任意)     | ,                |
| 確認用パスワード | 確認用パスワードを入力  | ロージョン            |
|          | する。          |                  |

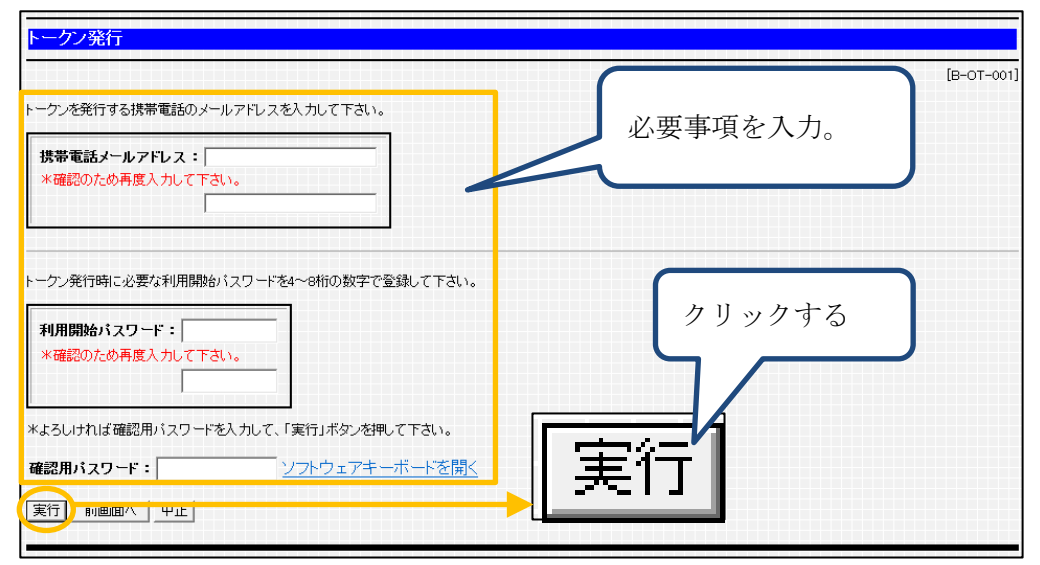

エ.受付完了画面が表示され、登録した携帯電話ヘリンク付きメールが送信されま す。

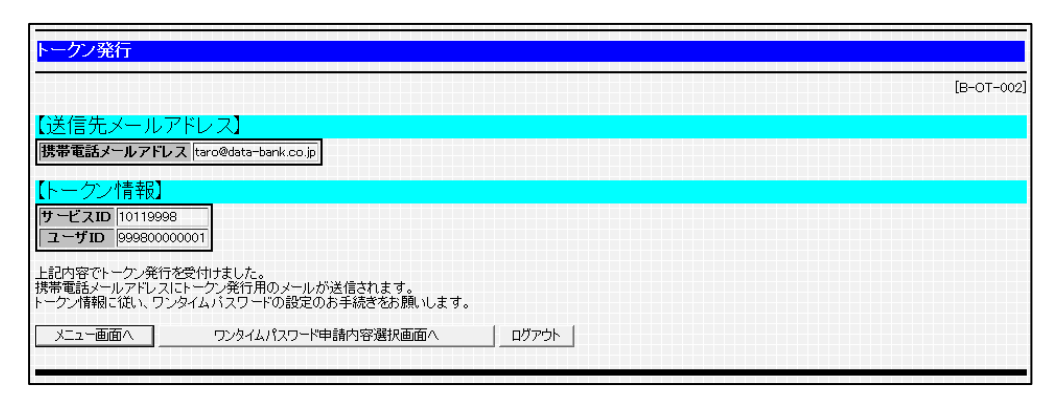

オ.携帯電話にてメールよりリンクし、トークンの設定を行ってください。 取り扱いについては、別途の利用者マニュアルを参照してください。

- (2) ワンタイムパスワード利用開始
  - ア.「ワンタイムパスワード申請内容選択」画面にて、「ワンタイムパスワード利 用開始」ボタンをクリックする。

| ワンタイムバスワード申請内容選択                                                                                                    |        |
|----------------------------------------------------------------------------------------------------|--------|
| [B-0]                                                                                                    | P-001] |
| 【ワンタイムパスワード登録状況】                                                                                                    |        |
| 登録状況 未登録                                                                                                    |        |
| 【トークン情報】                                                                                                    |        |
| サービスID 10119998<br>ユーザID 99980000001                                                                                                    |        |
| 【注意事項】                                                                                                    |        |
| <ワンタイムバスワードとは><br>・「ワンタイムバスワード」とは、1分毎に更新される使い捨てのバスワードで、利用者は携帯電話からワンタイムバスワードを取得し、バンコンに入力します。<br>・接続時に、「ログインID」と「ログインバスワード」に加えて「ワンタイムバスワード」を入力することにより、不正利用の防止を強化することができます。 |        |
| <トーケンとは> ・「トーケンとは> ・「トーケンノとは、ワンタイムバスワードを生成し携帯電話に表示する方式のことです。 ・「トーケン発行」とは、お客様の携帯電話に「トーケン」として利用するための専用プログラムをダウンロードする作業のことで                                                 | 2      |
| <ワンタイムバスワード利用解除とは><br>・携帯電話の機種変更等で現在のワンタイムバスワードアプリが使用できなくなる場合にワンタイムバスワード利用解除を実<br>次回ロダイン手続きとなります。<br>翌日以降に、新たにドークン発行ゴワンタイムバスワード利用開始を実施してワンタイムバスワードの利用を再開下さい。             | J      |
| <重要><br>・ご利用可能な携帯電話の機種は、NTTドコモ、au、ソフトバンクモバイルの「携帯アプリ」機能を有する機種となります。<br>※一部機種においてはご利用いたごけない場合がございます。<br>・当組合所定の回数を超えて連続してワンタイムバスワードの入力を誤った場合は、インターネットバンキングサービスを停止させて、だきます。 |        |
|                                                                                                    |        |
|                                                                                                    |        |

イ.「ワンタイムパスワード利用開始」画面で、トークンで発行されているワンタ イムパスワードを入力し、「次へ」ボタンをクリックする。

| <mark>ワンタイムバスワード利用開始</mark><br>*よろしければワンタイムバスワードを入力して、「実行」ボターを把 | ワンタイムパスワー<br>ドを入力する | [B-OK-001] |
|-----------------------------------------------------------------|---------------------|------------|
| ヮンタイムパスワード: 実行                                                  |                     | リックする。     |

ウ.登録完了画面が出て、設定は終了です。

次回以降のログイン時にワンタイムパスワードが必要となります。

| ワンタイムバスワ    | フード利用開始             |            |
|-------------|---------------------|------------|
|             |                     | [B-OK-002] |
| ワンタイムバスワードオ | 利用開始登録が完了しました。      |            |
| メニュー画面へ     | ワンタイムパスワード申請内容選択画面へ |            |
|             |                     |            |

### 4. ワンタイムパスワード利用停止操作方法

(1)「ワンタイムパスワード申請内容選択」画面で、「ワンタイムパスワード利用解除」ボタンをクリックする。

| ワンタイムバスワード申請内容選択                                                                                                    |
|----------------------------------------------------------------------------------------------------|
| [B-OP-001]                                                                                                    |
| 【ワンタイムパスワード登録状況】                                                                                                    |
| <b>登録状況</b>  未登録                                                                                                    |
| 【トークン情報】                                                                                                    |
| サービスID 10119998                                                                                                    |
|                                                                                                    |
| 【注意事項】<br>【ZDN:07.01/30日-15ktN                                                                                                    |
| >ソンタイムハスジードには、1分毎に更新される使い捨てのバスワードで、利用者は携帯電話からワンタイムバスワードを取得し、パンコンに入力します。<br>・接続時に、「ロヴィンロ」と「ロヴィンバスワード」に加えて「ワンタイムバスワード」を入力することにより、不正利用の防止を強化することができます。 |
| <トーケンとは> ・・トーケンとは> ・・トーケンとは、ワンタイムパスワードを生成し携帯電訊に表示する方式のことです。                                                                                         |
| ・「トーケン発行」とは、お客様の携帯電話に「トーケン」として利用するための専用プログラムをダウンロードする作業のクリックすろ                                                                                      |
| <クソンタイムバスワード利用解除とは> / / / / / / / / / / / / / / / / / / /                                                                                           |
| 次回ログインキがか、「ウンダイムバスワード家品面面面」が表示されず、通常のロジィンチ級ととなります。<br>翌日以降に、新たに「トーケン発行」「ワンタイムバスワード利用開始」を実施してワンタイムバスワードの利用を再開下でい                                     |
| <重要> ・ご利用可能な携帯電話の機種は、NTTドコモ、au、ソフトバンクモバイルの「携帯アブリ」機能を有する機種となります。                                                                                     |
| ※一部機種においてはご利用いただけない場合がございます。<br>・当組合所定の回数を超えて連続してワンタイムバスワードの入力を誤った場合は、インターネットバンキングサービスを停止させる。こだきます。                                                 |
|                                                                                                    |
|                                                                                                    |
|                                                                                                    |
|                                                                                                    |

(2)「ワンタイムパスワード利用解除」画面で、「確認用パスワード」を入力し、「実 行」ボタンをクリックする。

| ー<br>ワンタイムパスワード利用解除                                        |                      |          |
|------------------------------------------------------------|----------------------|----------|
| *よろしければ確認用バスワードを入力して、「実行」ボタンを押して下さい。<br>確認用バスワード:<br>実行 +立 | 確認用パスワードを入力。<br>クリック | -08-001] |

(3)利用解除のメッセージが出て、利用解除が完了します。

| [B-OS-002] |
|------------|
|            |
|            |
|            |

- 5. ワンタイムパスワード利用方法
  - ワンタイムパスワードはログイン時に利用します。
  - (1)「インターネットバンキングログイン」画面で必要項目を入力し、「ログイン」 ボタンをクリックします。
    - <入力要領>

| 項目名     | 入力内容         | 画面イメージ             |
|---------|--------------|--------------------|
| ログイン ID | お客さまのログイン ID |                    |
|         | を入力します。      |                    |
| ログインパスワ | お客さまのログインパ   | <b>ロヴィン ポフワード・</b> |
| ード      | スワードを入力します。  |                    |

| ログイン                                                    |                                                        |
|---------------------------------------------------------|--------------------------------------------------------|
| 1.ログインID取得済の方                                           | [B-LI-001]<br>必要項目を入力。                                 |
| ロダインID :                                                |                                                        |
| <ul> <li>ソフトウェアキーボードを有<br/>通常のキーボードから入す</li> </ul>      | 効にする( <mark>推奨)</mark><br>する場合は、チェックボックスのチェックをはずして下さい。 |
| ログインパスワード:                                              | <u>ソフトウェアキーボードを開く</u>                                  |
|                                                         | ログイン クリック。                                             |
| 2.初めての方<br>申込後、初めてご利用の方は<br>こちらでログインID取得をお願いします。<br>D取得 |                                                        |

ウ.「ワンタイムパスワード認証」画面で、ワンタイムパスワードを入力し、「ロ グイン」ボタンをクリックする。

| -<br>ログイン(ワンタイムバスワード認証)         |      |        |                |            |
|---------------------------------|------|--------|----------------|------------|
|                                 |      | ワンタイムノ | ペスワード          | [B-LI-023] |
| ワンタイムパスワードを入力して、「ログイン」ボタンを押して下: | 50.  | を入力。   |                |            |
| ワンタイムパスワード:                     |      |        |                | )          |
|                                 | ログイン | クリック   | 7 <sub>0</sub> |            |
|                                 |      |        |                |            |

エ. ログインし、「メニュー」画面が表示されます。

| -       | What's New                  |                                         |             |       |            | [B-PT-00 |
|---------|-----------------------------|-----------------------------------------|-------------|-------|------------|----------|
| DÆR     | べご利用時間     ・平日 8     ・土日祝 6 | )<br>ま:00~29:45<br>ま:00~29:45<br>詳細はころら | स. म.<br>म. |       |            |          |
| G       | 【こ利用履                       | 歴                                       |             |       |            |          |
|         | お名前                         | 最近3回のログイン                               | 38)         |       |            |          |
| i       | 005.33 #                    | 2001年8月17日 12:0                         | 0:00        |       |            |          |
|         |                             | 2001年8月18日 12:00:00                     |             |       |            |          |
|         |                             | 2001年8月19日 1210                         | 0:00        |       |            |          |
|         | 【資録メールアドレス】                 |                                         |             |       |            |          |
| 推發保險協士更 | 【お知らせ】                      |                                         |             |       |            |          |
| -       | 選択                          | ご案内日                                    | 揭载終了日       | 区分    | タイトル       |          |
|         | •                           | 8月10日                                   | 8月13日       | お知らせ  | メッセージのタイトル |          |
|         | C                           | 8月11日                                   | 8月14日       | 重要    | メッセージのタイドル |          |
|         | C                           | 8月12日                                   | 8月15日       | 8105# | メッセージのタイトル | _        |